# Руководство пользователя

ICONBIT HDM37 DVBT

Мультимедиа плеер

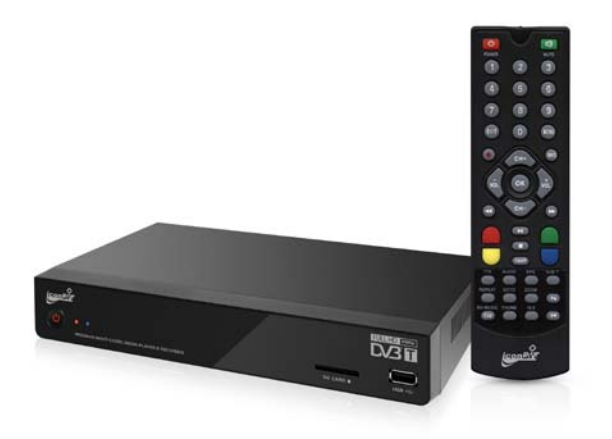

| 1. ВВЕДЕНИЕ                                          | 4 |
|------------------------------------------------------|---|
| 1.1 Предисловие                                      | 4 |
| 1.2 Комплект                                         | 5 |
| 1.3 Включение/выключение                             | 5 |
| 1.4 Предупреждения                                   | 6 |
| 1.4.1 Общие замечания по использованию               | 6 |
| 1.4.2 Адаптер питания                                | 6 |
| 1.4.3 Радиопомехи                                    | 6 |
| 1.4.4 Ремонт                                         | 7 |
| 1.4.5 Другие важные указания по технике безопасности | 7 |
| 2. ОБ ЭТОМ МЕДИАПЛЕЕРЕ                               | 7 |
| 2.1 Дистанционное управление                         | 7 |
| 2.2 Передняя панель1                                 | 1 |
| 2.3 Задняя панель1                                   | 1 |
| 3. КОММУТАЦИЯ1                                       | 2 |
| 3.1 Подключение источника питания1                   | 2 |
| 3.2 Подключение USB-устройств1                       | 2 |
| 3.3 Установка карты памяти1                          | 2 |
| 3.4 Подключение к телевизору1                        | 3 |
| 3.4.1 Выход Аудио/Видео (A/V)1                       | 3 |
| 3.4.2 Выход HDMI1                                    | 3 |
| 3.5 Подключение к цифровому усилителю1               | 3 |
| 3.6 Подключение к компьютеру1                        | 3 |
| 4. ГЛАВНОЕ МЕНЮ1                                     | 3 |
| 5. НАСТРОЙКИ1                                        | 4 |
| 5.2 Изменение системных настроек1                    | 4 |

| 5.3 Изменение настроек воспроизведения видео                                                                                                 | 15                                                                                                    |
|----------------------------------------------------------------------------------------------------|----------------------------------------------------------------------------------------------------|
| 5.4 Изменение настроек фотоальбома                                                                                                    | 16                                                                                                    |
| 5.5 Форматирование HDD                                                                                                    | 16                                                                                                    |
| 6. ВОСПРОИЗВЕДЕНИЕ ФАЙЛОВ МУЛЬТИМЕДИА                                                                                                    | 16                                                                                                    |
| 6.1 Просмотр фотографий                                                                                                    | 16                                                                                                    |
| 6.2 Воспроизведение музыки                                                                                                    | 17                                                                                                    |
| 6.2.1 Управление плейлистом                                                                                                    | 17                                                                                                    |
| 6.2.2 Добавление файлов в плейлист                                                                                                    | 18                                                                                                    |
| 6.2.3 Удаление файлов из плейлиста                                                                                                    | 18                                                                                                    |
| 6.3 Воспроизведение фильмов                                                                                                    | 18                                                                                                    |
| 7. ОБОЗРЕВАТЕЛЬ ФАЙЛОВ (BROWSER)                                                                                                    | 19                                                                                                    |
| 8. РЕЖИМ DVB-T                                                                                                    | 19                                                                                                    |
| 8.1 Установка                                                                                                    | 19                                                                                                    |
|                                                                                                    |                                                                                                    |
| 8.2 Конфигурация DVB-T                                                                                                    | 20                                                                                                    |
| 8.2 Конфигурация DVB-T<br>8.2.1 Программа                                                                                                    | <b>20</b><br>20                                                                                          |
| <ul> <li>8.2 Конфигурация DVB-T</li> <li>8.2.1 Программа</li> <li>8.2.2 Поиск каналов (Channel Search)</li> </ul>                            | <b>20</b><br>20<br>20                                                                                    |
| <ul> <li>8.2 Конфигурация DVB-T</li> <li>8.2.1 Программа</li> <li>8.2.2 Поиск каналов (Channel Search)</li> <li>8.2.3 Время (Time)</li></ul> | <b>20</b><br>20<br>20<br>                                                                                |
| 8.2 Конфигурация DVB-T                                                                                                    | 20<br>20<br>20<br>20<br>20<br>                                                                           |
| 8.2 Конфигурация DVB-T                                                                                                    | 20<br>                                                                                                   |
| 8.2 Конфигурация DVB-T                                                                                                    | 20<br>20<br>20<br>20<br>20<br>20<br>21<br>21<br>21<br>21                                                 |
| 8.2 Конфигурация DVB-T                                                                                                    | 20<br>20<br>20<br>20<br>20<br>21<br>21<br>21<br>21<br>21<br>21                                           |
| <ul> <li>8.2 Конфигурация DVB-T</li></ul>                                                                                                    | 20<br>20<br>20<br>20<br>20<br>21<br>21<br>21<br>21<br>21<br>23                                           |
| <ul> <li>8.2 Конфигурация DVB-T</li></ul>                                                                                                    | 20<br>20<br>20<br>20<br>21<br>21<br>21<br>21<br>21<br>21<br>21<br>23<br>23                               |
| <ul> <li>8.2 Конфигурация DVB-T</li></ul>                                                                                                    | 20<br>20<br>20<br>20<br>21<br>21<br>21<br>21<br>21<br>21<br>23<br>23<br>23<br>23                         |
| <ul> <li>8.2 Конфигурация DVB-T</li></ul>                                                                                                    | 20<br>20<br>20<br>20<br>21<br>21<br>21<br>21<br>21<br>21<br>23<br>23<br>23<br>23<br>23<br>23<br>23<br>23 |

# 1. Введение

# 1.1 Предисловие

Благодарим вас за выбор iconBIT HDM37 DVBT – мультимедиа плеера высокого разрешения, имеющего функцию записи и специальный отсек для установки 3.5-дюймового жесткого диска SATA (приобретается отдельно) объемом до 1.5TB, на который вы можете поместить вашу музыку, фотографии и видео для воспроизведения. Мы надеемся, вам понравится использовать этот плеер для досуга и развлечения. Этот плеер имеет следующие особенности:

## Аудио/Видео выходы

- Выход HDMI V1.3 для передачи высококачественного AV-сигнала
- Композитный видео и аудио (стерео) выходы, для простой аналоговой коммутации
- Оптический интерфейс для вывода цифрового аудиосигнала
- > Настраиваемое видео-разрешение NTSC, PAL, 576p, 720p, 1080i, 1080p

## Воспроизведение мультимедиа данных

Ваш плеер поддерживает большинство популярных аудио, видео и графических форматов

файлов (с декодированием видео высокого разрешения 1080р)

- Видео форматы: AVI/MKV/TS/TP//M2TS/MPG/MJPG/MP4/MOV/VOB
- Аудио форматы: MP3/WMA/AAC
- Графические форматы: JPEG/BMP/PNG
- Слайдшоу фотографий с воспроизведением фоновой музыки

## TV-тюнер DVB-T

TV-тюнер, встроенный в Ваш плеер поддерживает новый формат цифрового вещания DVBT

(Digital Video Broadcasting Terrestrial), и вы также сможете пользоваться ежедневной и

еженедельной информацией о программах - EPG (Electronic Program Guide).

# Функция PVR (Запись цифрового TV-вещания)

Ваш медиаплеер позволяет записывать TV-программы. Для этого предусмотрено три режима:

Запись, запланированная по EPG

- Запись, запланированная вручную
- Непосредственное включение записи

Когда на плеере включается запись, соответствующая индикация в левом верхнем углу экрана показывает статус процесса и время.

#### Поддержка USB и карт памяти

Ваш медиаплеер позволяет просматривать файлы с карт памяти и различных устройств, подключенных по USB, таких как USB-флеш карты, портативные жесткие диски, и даже с подключенных по USB цифровых камер (имеющих собственную память).

- USB разъем
- Слот для чтения SD карт

## 1.2 Комплект

| Предмет                         | Количество      |
|---------------------------------|-----------------|
| Медиа плеер                     | 1шт.            |
| Адаптер питания                 | 1шт.            |
| Руководство пользователя        | 1шт.            |
| Пульт дистанционного управления | 1шт.            |
| Батарея для пульта ДУ           | 2 шт. (тип ААА) |
| Крепежные элементы              | 1 уп.           |

## Примечание:

Фактическое содержимое упаковки может незначительно отличаться от приведенного в этом

руководстве списка.

#### 1.3 Включение/выключение

#### Включение питания

После подключения адаптера питания к гнезду DC IN и включения тумблера "Power" на задней панели, плеер перейдет в режим ожидания. Затем нажмите кнопку "Power" на передней панели плеера или на пульте ДУ. При этом индикатор питания должен загореться голубым светом, во время загрузки будет отображаться логотип и затем на экране появится главное меню.

## Выключение питания

Нажмите кнопку питания на передней панели, и плеер перейдет в режим ожидания. Индикатор питания при этом должен гореть красным. Затем вы можете выключить тумблер "Power" на задней панели и отсоединить кабель адаптера питания.

# 1.4 Предупреждения

Этот плеер разработан и произведен с учетом возможности максимально безопасного использования. Вам необходимо ознакомиться со следующими инструкциями, позволяющими безопасно и эффективно пользоваться плеером.

### 1.4.1 Общие замечания по использованию

Пользователь не должен модифицировать плеер. При работе с жестким диском температура окружающей среды должна быть от +5 до +35.

# 1.4.2 Адаптер питания

Напряжение питания плеера: DC 12V.

Для использования плеера, подключайте адаптер питания входящий в комплект. Убедитесь в том, что кабель питания нигде не поврежден и не передавлен. Во избежание повреждений электрическим током всегда отключайте адаптер питания от розетки перед очисткой. Никогда не используйте адаптер плеера во влажных и запыленных средах. Не заменяйте самостоятельно коннекторы и кабель питания.

## 1.4.3 Радиопомехи

Многие электронные устройства могут быть подвержены радиочастотным помехам.

- Этот плеер не является источником вредных помех и излучений;
- Этот плеер может некорректно работать, находясь в непосредственной близости к источникам сильных радиопомех.

## 1.4.4 Ремонт

Если ваш плеер требует ремонта, не пытайтесь выполнить его самостоятельно, а обращайтесь к специалистам сервисной службы. В результате попыток самостоятельно починить плеер, вы наоборот можете повредить его, и лишится гарантийного сервисного обслуживания.

## 1.4.5 Другие важные указания по технике безопасности

- Не подвергайте плеер воздействию воды и других жидкостей.
- Не разбирайте плеер; самостоятельный ремонт плеера или его модификация приводящие к повреждениям, лишают вас гарантийного сервисного обслуживания.
- Не нажимайте на кнопки плеера слишком сильно.
- Избегайте сильных ударов и встряхивания плеера.
- Избегайте перегрева плеера.
- В результате воздействия электростатических разрядов и сильных электромагнитных полей плеер может функционировать некорректно. Если это всё-таки произошло, попробуйте отключить кабель питания и через некоторое время снова запустить плеер в нормальный рабочий режим, убедившись прежде, что вы исключили источники негативных воздействий.

# 2. Об этом медиаплеере

# 2.1 Дистанционное управление

В приведенном ниже описании, большинство операций может осуществляться с помощью кнопок пульта дистанционного управления.

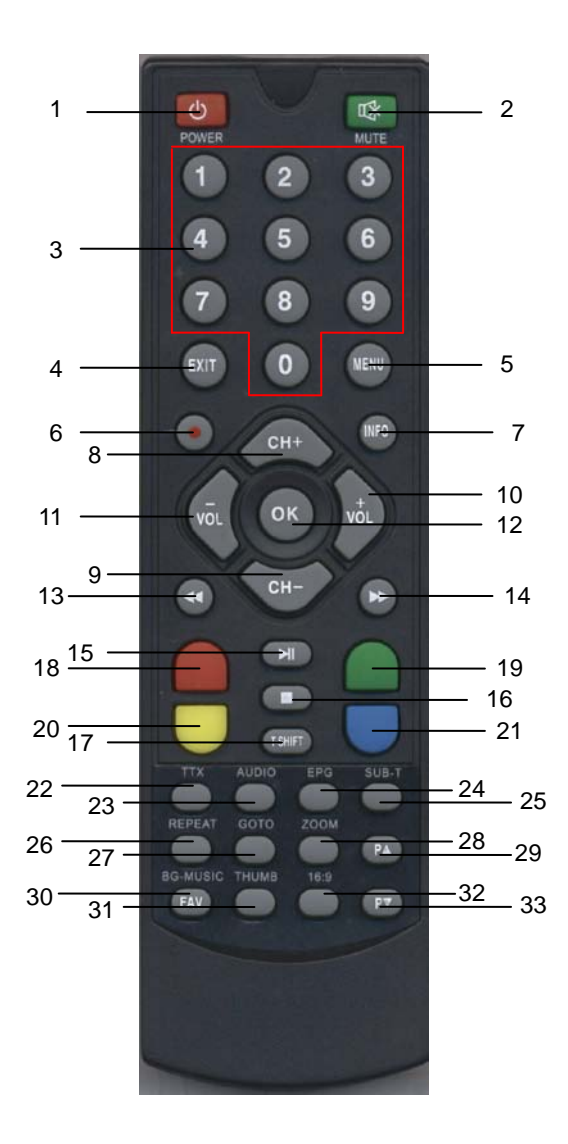

| Номер | Название   | Функция                                                    |
|-------|------------|------------------------------------------------------------|
| 1     | POWER      | Включение/выключение питания                               |
| 2     | Mute       | Нажмите, чтобы заглушить аудио выход                       |
| 3     | 0~9        | Кнопки с номерами                                          |
| 4     | EXIT       | Нажмите, чтобы выйти из диалогового окна                   |
| 5     | MENU       | Нажмите, чтобы войти в главное меню                        |
| 6     | REC        | Нажмите, чтобы начать запись                               |
| 7     | INFO       | Нажмите, чтобы посмотреть информацию о воспроизводимом     |
|       |            | файле                                                      |
| 8     | CH+        | Кнопка переключения на следующий канал                     |
| 9     | CH-        | Кнопка переключения на предыдущий канал                    |
| 10    | VOL+       | Кнопка увеличения громкости.                               |
| 11    | VOL-       | Кнопка уменьшения громкости.                               |
| 12    | ОК         | Нажмите для подтверждения выбора файла или опции           |
| 13    | FR         | Запуск обратного ускоренного воспроизведения.              |
|       |            | Продолжайте нажимать, чтобы выбрать скорость.              |
| 14    | FF         | Запу с ку с вренного воспроизведения.                      |
|       |            | Продолжайте нажимать, чтобы выбрать скорость.              |
| 15    | PLAY/PAUSE | Нажмите, чтобы запустить воспроизведение или поставить на  |
|       |            | паузу.                                                     |
| 16    | STOP       | Нажмите, чтобы остановить процесс воспроизведения          |
| 17    | T-SHIFT    | Нажмите для настройки параметров time-shift                |
| 18    | RED        | Нажмите, чтобы отредактировать расписание сессий записи.   |
| 19    | GREEN      | Нажмите, чтобы войти в меню таймера.                       |
| 20    | YELLOW     | Нажмите, чтобы добавить задачу в расписание сессий записи. |

| 21 | BLUE      | 1) Нажмите, чтобы удалить пункт записи.                     |
|----|-----------|-------------------------------------------------------------|
|    |           | 2) Нажмите, чтобы подтвердить удаление файла в режимах      |
|    |           | "Browser" и "PVR"                                           |
| 22 | ттх       | Нажмите, чтобы войти в интерфейс TTX                        |
| 23 | AUDIO     | Нажмите, чтобы выбрать звуковую дорожку                     |
| 24 | EPG       | Нажмите, чтобы войти в меню "Electronic Program Guide",     |
|    |           | показывающее список программ телепередач на неделю.         |
| 25 | SUB-T     | Нажмите, чтобы вызвать опции субтитров                      |
| 26 | REPEAT    | Нажмите, чтобы установить опции повтора                     |
| 27 | GOTO      | Нажмите, чтобы ввести время воспроизведения, к которому     |
|    |           | нужно перейти                                               |
| 28 | ZOOM      | Нажмите, чтобы увеличить/уменьшить масштаб картинки (фото   |
|    |           | или видео)                                                  |
| 29 | Page up   | Нажмите, чтобы просмотреть предыдущий файл/ перейти на      |
|    |           | страницу вверх                                              |
| 30 | FAV       | Нажмите, чтобы отобразить плейлист воспроизводимой музыки.  |
| 31 | THUMB     | Нажмите, чтобы просматривать сразу по 9 картинок на экране. |
| 32 | 16:9      | Переключение соотношения сторон экрана - 16:9 и 4:3         |
| 33 | Page down | Нажмите, чтобы просмотреть следующий файл / перейти на      |
|    |           | страницу вниз                                               |

# 2.2 Передняя панель.

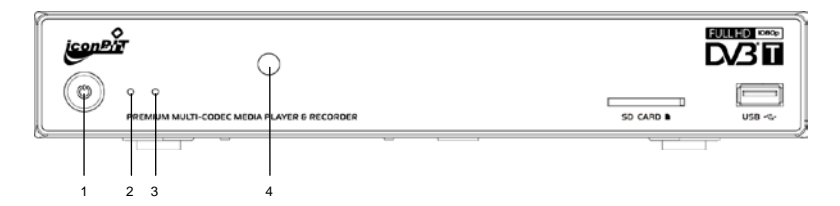

| Номер | Название  | Функция                                                     |
|-------|-----------|-------------------------------------------------------------|
| 1     | POWER     | Кнопка включения/выключения медиаплеера                     |
|       | STATUS    | MURINGTOR (FORMERY) FORME KOERO OMETONO OMENDIO             |
| 2     | INDICATOR | индикатор (толуоои) торит, когда система активна            |
|       | STANDBY   | Индикатор (красный) горит, когда система находится в режиме |
| 3     | INDICATOR | ожидания                                                    |
|       |           | Через это окно (IR-приемник) осуществляется дистанционное   |
| 4     |           | управление.                                                 |
| 5     | SD CARD   | Слот для установки SD карты                                 |
| 6     | USB HOST  | Разъем для подключения внешних USB-устройств.               |

# 2.3 Задняя панель

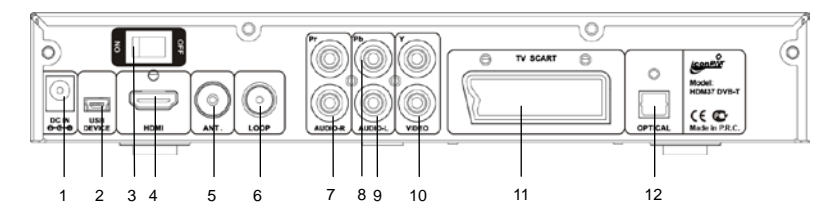

11

| Номер | Название  | Функция                                 |
|-------|-----------|-----------------------------------------|
| 1     | DC IN     | Гнездо для подключения адаптера питания |
| 2     | USB 2.0   | USB-порт для подключения к компьютеру   |
| 3     | Power     | Кнопка включения/выключения питания     |
| 4     | HDMI      | Разъем HDMI                             |
| 5     | ANT.      | Гнездо для подключения антенны TV / RF  |
| 6     | LOOP      | Выход антенны                           |
| 7     | AUDIO-R   | Аудио выход (Правый канал)              |
| 8     | COMPONENT | Разъемы компонентного видеовыхода       |
| 9     | AUDIO-L   | Аудио выход (Левый канал)               |
| 10    | VIDEO     | Разъем композитного видеовыхода         |
| 11    | TV SCART  | Разъем SCART                            |
| 12    | OPTICAL   | Цифровой оптический S/PDIF-выход        |

# 3. Коммутация

## 3.1 Подключение источника питания

- Подключите AC-адаптер к гнезду DC IN на плеере;
- Подключите АС-адаптер к сети переменного тока.

Примечание: параметры источника питания DC: 12V, 3A

# 3.2 Подключение USB-устройств

- Убедитесь, что плеер включен;
- Подключите USB-флешку / портативный USB жесткий диск и т.п. к порту USB HOST.

# 3.3 Установка карты памяти

SD-карты памяти устанавливаются путем помещения их в специальный слот.

- Поверните карту к слоту правильной стороной;
- Вставьте карту в соответствии с указателем.

# 3.4 Подключение к телевизору

# 3.4.1 Выход Аудио/Видео (A/V)

- Подключите трехцветный кабель к разъемам A/V OUT на плеере;
- > Подключите трехцветный кабель к разъемам A/V IN на телевизоре.

Кроме этого, вы можете использовать цифровой оптический аудио выход, когда соединяетесь с телевизором через композитный видео выход.

# 3.4.2 Выход HDMI

- Подключите один конец HDMI-кабеля к соответствующему гнезду на плеере;
- Подключите другой конец HDMI-кабеля к HDMI-гнезду на телевизоре.

В этом случае вы можете получить изображение лучшего качества и звуковой сигнал,

проходящий по одному и тому же кабелю вместе с видео.

# 3.5 Подключение к цифровому усилителю

Подключите один из Toslink-штекеров оптического кабеля к соответствующему разъему

S/PDIF на плеере;

Затем подключите другой коннектор к соответствующему S/PDIF разъему на вашем цифровом устройстве (это может быть цифровой усилитель или декодер).

Примечание: Оптический кабель в комплект не входит.

## 3.6 Подключение к компьютеру.

- Подключите один конец USB-кабеля к плееру
- Подключите другой конец USB-кабеля в USB2.0 порт на компьютере.
- Включите питание

В этом случае вы можете использовать плеер как обычный переносной жесткий диск.

# 4. Главное меню

Включите плеер, и после загрузки на экране отобразится главное меню.

Photo: Выберите эту опцию, чтобы просматривать фотографии, сохраненные на жестком диске вашего плеера, или подключенных устройствах.

Music: Выберите эту опцию, чтобы прослушивать аудио-файлы, сохраненные на жестком диске вашего плеера, или подключенных устройствах.

Movie: Выберите эту опцию, чтобы просматривать видео-файлы, сохраненные на жестком диске вашего плеера, или подключенных устройствах.

> Setup: Выберите эту опцию, чтобы войти в меню настроек вашего плеера.

Browser: Выберите эту опцию, чтобы отобразить на экране список всех

мультимедиа-файлов на вашем плеере, или подключенных к нему устройствах

**DVB-T**: Выберите эту опцию, чтобы настроится на просмотр цифрового ТВ.

> **PVR**: Выберите эту опцию, чтобы воспроизвести записи сделанные с DVB-T.

# 5. Настройки

Меню Setup позволяет вам настроить ваш плеер по своему усмотрению.

Здесь доступны три основные Setup-опции - SYSTEM, MOVIE, и PHOTO. Используйте кнопки

навигации LEFT/RIGHT для выбора нужного меню и затем нажмите OK для подтверждения.

Нажмите EXIT если захотите выйти из меню, или подняться на уровень выше.

# 5.2 Изменение системных настроек

Используйте это меню для изменения настроек системы и аудио:

LANGUAGE: система на вашем плеере, может быть представлена как английском, так на других языках. Выберите нужный язык через это меню

# ASPECT RATIO (СООТНОШЕНИЕ СТОРОН)

- 4:3 Full: Показывать картинку или фильм на полный экран.
- 4:3 Pan Scan: Показывать широкоэкранное видео на весь экран, отсекая

изображение, выходящее за пределы. Вы можете выбирать этот режим, если

подключаете к стандартному телевизору 4:3.

• 4:3 Letter Box: Показывать широкоэкранное видео с двумя черными полями сверху

и снизу экрана. Вы можете выбирать этот режим, если подключаете к стандартному телевизору 4:3.

 16:9 Pillarbox: Увеличивает изображение по вертикальной оси экрана 16:9, если видео имеет соотношение 4:3, то добавляет черные поля по бокам

• 16:9 Wide Screen: Растягивает изображение по горизонтали до соотношения 16:9.

Auto: автоматический режим

> TV FORMAT: Выберите тип ТВ-системы NTSC или PAL

HDMI: Выберите параметры этого видеовыхода: 720р, 1080i, 1080p

SPIDF: Вы можете настроить цифровой выход на стандарты PCM или RAW DATA, а также выключить ero - OFF.

PREVIEW: Выберите ON, чтобы активировать функцию предпросмотра мультимедиа файлов в режимах Photo, Music и Movie.

FACTORY DEFAULT: Здесь вы можете сбросить настройки плеера к значениям по умолчанию.

FIRMWARE VERSION: Показывает информацию о микропрограмме вашего плеера.

# 5.3 Изменение настроек воспроизведения видео

- ASPECT RATIO: Применение пропорций видео Discard (отменить) / Кеер (принять)
- SUBTITLE SPECIFIC: Выбор размера субтитров: Нормальный / Маленький / Большой
- SUBTITLE BG: Цвет фона субтитров: Прозрачный, Серый, Желтый, Зеленый или Белый
- > SUBTITLE FONT COLOR: Цвет шрифта субтитров: Красный / Зеленый / Синий
- START RESUME: Активация этой опции позволяет запоминать точку на которой вы остановили воспроизведение, и при последующем запуске продолжить просмотр с того же места.

## 5.4 Изменение настроек фотоальбома

- SLIDE TIME: Вы можете установить интервал показа картинок в слайдшоу (2, 3, 5 или 7 секунд).
- SLIDE MODE: Выбор режима слайдшоу.

## 5.5 Форматирование HDD

Вы можете форматировать и размечать разделы на жестком диске (FAT32 или NTFS).

Примечание: Убедитесь, что вы сделали резервную копию важных данных перед форматированием, иначе они будут потеряны.

## 6. Воспроизведение файлов мультимедиа

Вы можете воспроизводить мультимедийные файлы, находящиеся на внутреннем диске вашего

плеера, а также с внешних USB-устройств и карт памяти.

## 6.1 Просмотр фотографий

В этом режиме будут отображаться все директории и совместимые графические файлы,

находящиеся в них. Установите для пункта preview в настройках значение "on"

Следующие кнопки можно использовать для управления просмотром фотографий

| Кнопка     | Функция                                         |
|------------|-------------------------------------------------|
| UP/DOWN    | Поворот фотографии в нужном направлении.        |
| REPEAT     | Установка опций повтора: One, All, (и Shuffle). |
| PLAY/PAUSE | При нажатии включается слайдшоу                 |
| STOP       | При нажатии останавливается слайдшоу            |
| тнимв      | Одновременный показ девяти картинок             |
| гоом       | Масштабирование картинки.                       |
| INFO       | Отображение информации о графическом файле      |

## Примечание:

Система будет воспроизводить звуковые файлы как фоновую музыку, если:

Вами сформирован плейлист (список воспроизведения избранных файлов)

- > Звуковые файлы в текущей директории, если плейлист не задан
- > Звуковые файлы из корневой директории, если в текущей их нет.

# 6.2 Воспроизведение музыки

В режиме прослушивания музыки доступны следующие кнопки управления воспроизведением.

Следите за инструкциями на экране, при выборе файлов.

| Кнопка     | Функция                                                   |
|------------|-----------------------------------------------------------|
| ок         | Запуск воспроизведения выбранного файла. Подробная        |
|            | информация о файле будет показана в правой части экрана   |
| REPEAT     | Установка опций повтора: One, All, (и Shuffle).           |
| PLAY/PAUSE | Поставить на паузу и продолжить воспроизведение после     |
|            | остановки                                                 |
| FR/FF      | Ускоренное воспроизведение. Повторное нажатие – выбор     |
|            | скорости                                                  |
| STOP       | Остановка воспроизведения                                 |
| FAV        | Вызов списка воспроизведения избранных файлов (плейлиста) |
| EXIT       | Выход из воспроизведения/плейлиста к нормальному режиму   |
| RED        | Выбор всех файлов в плейлисте для удаления.               |
| бото       | Перейти к заданному времени воспроизведения.              |
| INFO       | Показать статус повтора в режиме плейлиста.               |
| VOL+/VOL-  | Увеличить/Уменьшить громкость воспроизведения.            |

## 6.2.1 Управление плейлистом

Плеер поддерживает функцию создания списка воспроизведения избранных файлов (плейлиста), что позволяет вам выбирать файлы с жесткого диска или подключенных устройств и затем, когда потребуется, воспроизводить в нужном порядке. Плейлист сохраняется на текущем разделе диска.

# 6.2.2 Добавление файлов в плейлист

Вы можете создать музыкальный плейлист, нажав кнопку ▶ на выбранном файле, и этот файл будет помечен. Затем нажмите кнопку FAV для подтверждения, и будет показан список всех добавленных в плейлист файлов.

# 6.2.3 Удаление файлов из плейлиста

Выберите звуковой файл и нажмите кнопку **>** и он будет помечен, после чего нажмите **OK** для немедленного удаления из списка, или же он будет удален при выходе из плейлиста.

## 6.3 Воспроизведение фильмов

Следующие кнопку используются для контроля воспроизведения видео:

| Кнопка     | Функция                                                 |
|------------|---------------------------------------------------------|
| ок         | Предпросмотр видео файла в правой части окна (для этого |
|            | функция Preview должна быть включена в меню настроек)   |
| PLAY/PAUSE | Поставить на паузу и продолжить воспроизведение после   |
|            | остановки                                               |
| FR/FF      | Ускоренное воспроизведение. Повторное нажатие – выбор   |
|            | скорости                                                |
| STOP       | Остановка воспроизведения                               |
| EXIT       | Выход из режима воспроизведения                         |
| SUB-T      | Выбор опций субтитров                                   |
| INFO       | Отображение информации о видео файле                    |
| гоом       | Масштабирование картинки                                |
| бото       | Перейти к заданному времени воспроизведения.            |
| BLUE       | Переход в полноэкранный режим и выход из него           |
| 16:9       | Установка соотношения сторон                            |
| AUDIO      | Выбор звуковой дорожки                                  |

# 7. Обозреватель файлов (Browser)

В этом режиме будут отображаться все совместимые файлы (музыкальные, видео и

фотографии).

| Кнопка     | Функция                                                    |
|------------|------------------------------------------------------------|
| BLUE       | Нажмите, чтобы удалить выбранный файл.                     |
| ENTER      | 1) Предпросмотр файлов в правой части экрана (если функция |
|            | "Preview" включена в меню настроек)                        |
|            | 2) Подтверждение удаления выбранных файлов.                |
| PLAY/PAUSE | Поставить на паузу и продолжить воспроизведение после      |
|            | остановки                                                  |
| FR/FF      | Ускоренное воспроизведение. Повторное нажатие – выбор      |
|            | скорости                                                   |
| STOP       | Остановка воспроизведения                                  |
| EXIT       | Выход из режима воспроизведения                            |

# 8. Режим DVB-T

## 8.1 Установка

Если вы в первый раз запускаете iconBIT HDM37 в качестве DVB-T ресивера, на экране появится

меню установки.

- OSD Language: выбор языка для экранного меню;
- Country: перед запуском поиска каналов необходимо выбрать вашу страну (регион);
- Channel search: После того, как выбран язык и регион, нажмите OK на пункте CHANNEL SEARCH, чтобы приступить к поиску каналов. Найденные каналы будут сохранены автоматически.

Также вы можете в дальнейшем выбрать в меню настроек "manual search" (ручная подстройка).

## 8.2 Конфигурация DVB-T

Из меню SETUP войдите в меню конфигурации режима DVB-T. Следуйте появляющимся на экране инструкциям, выбирайте нужные опции и затем нажмите ОК, для подтверждения сделанных изменений.

## 8.2.1 Программа

- Program Edit: Выберите эту опцию, чтобы управлять каналами сохраненными вашим DVB-T тюнером. Вам может потребоваться пароль для доступа (по умолчанию пароль -88888). Нажимайте кнопки или для выбора канала и используйте цветные кнопки, которым будут соответствовать следующие функции:
- Желтая кнопка для перемещения канала на другую позицию; Красная кнопка для редактирования канала; Синяя кнопка для удаления канала; Зеленая кнопка для пропуска канала.
- EPG: Используйте эту опцию для входа в Electronic Program Guide. Вы также можете вызвать интерфейс EPG с помощью пульта дистанционного управления.
- LCN: Выберите "ON" для активации параметра LCN (Logical Channel Number) чтобы соответственно сортировать каналы в списке.
- Sort: Эта опция позволяет сортировать каналы в списке по различным параметрам (По имени, LCN, и т.д.).

# 8.2.2 Поиск каналов (Channel Search)

- Auto Search: автоматический режим поиска каналов.
- Manual Search: ручной режим поиска каналов.
- > Country: выбор страны для поиска каналов.
- Antenna power: Выбор типа антенны (опция OFF установлена по умолчанию).

# 8.2.3 Время (Time)

Time offset: Выберите "Auto" чтобы время сверялось по DVB-T вещанию (в зависимости от выбранного региона) или выберите "Manual" для установки даты и времени вручную (установка временной зоны).

- > Country region: Выберите регион для установки времени.
- Time zone: Выберите временную зону.

# 8.2.4 Опции (Option)

- Subtitle language: Выбор языка субтитров (в режиме DVB-T).
- Audio language: Выбор языка звуковой дорожки (в режиме DVB-T).
- Digital audio: Выбор формата сигнала для цифрового аудио-выхода РСМ или RAW (значение OFF – выключение цифрового выхода).

# 8.2.5 Система (System)

- > Parental Guidance: Выбор уровня доступа к программам
- Set password: Установка собственного пароля (пароль по умолчанию 88888)
- Factory default: сброс настроек к исходному состоянию
- Information: просмотр информации о системе (model NO., S/W Version, H/W Version)

# 8.2.6 Конфигурация PVR

Record Device: Для записи DVB-T программ необходимо указать устройство хранения на которое она будет производится (Жесткий диск, внешние USB-устройства или SD-карта).

# 8.3 Режим записи DVB-T

Вы можете записывать DVB-T программы. Записи будут сохраняться на указанном вами

устройстве – внутреннем жестком диске вашего плеера (HDD), внешнем USB-устройстве или

карте памяти подключенной к вашему плееру.

Следующие кнопки используются для управления записью.

| Кнопка  | Функция                                               |
|---------|-------------------------------------------------------|
| CH+/CH- | Переключение каналов – предыдущий/следующий           |
| INFO    | Просмотр информации о канале. Нажмите " INFO" дважды, |
|         | чтобы детализировать сведения, (например - частота и  |
|         | ширина полосы)                                        |

| SUB-T           | Выбор субтитров, предоставляемых каналом                |
|-----------------|---------------------------------------------------------|
| AUDIO           | Выбор звуковых дорожек, предоставляемых каналом         |
| ттх             | Просмотр TTX .Вы можете обнаружить четыре ключевых      |
|                 | цвета на нижней линии.                                  |
| EPG             | Просмотр информации о программах на неделю для          |
|                 | выбранного канала.                                      |
| ок              | Нажмите, чтобы показать "all TV list ", затем нажмите   |
|                 | "left" чтобы переключить на "all Radio list"            |
| YELLOW          | Нажмите, чтобы добавить задание на запись.              |
|                 | Нажмите для начала EPG планирования записи в EPG        |
|                 | menu.                                                   |
| RED             | Нажмите, чтобы редактировать расписание назначенной     |
|                 | записи.                                                 |
| BLUE            | Нажмите, чтобы сразу начать запись.                     |
|                 | Нажмите для удаления задания в меню планирования        |
|                 | записи.                                                 |
| GREEN           | Нажмите, чтобы войти в меню назначенных PVR заданий.    |
| Vol+/Vol-       | Настройка громкости.                                    |
| EXIT            | Возврат в главное меню.                                 |
| NUMERIC BUTTONS | Вводите номера в режиме ручного поиска (manual-search). |

Медиаплеер поддерживает два режима записи, которые будут описаны далее, после чего вы сможете воспроизводить записанные программы с помощью "PVR" интерфейса.

Примечание:

Перед запуском или планированием необходимо в настройках выбрать хранилище для осуществления записи. В противном случае запись завершится некорректно. Различные задачи записи не могут быть назначены на одно и то же время.

# 8.2.1 Запись одной кнопкой

Во время просмотра DVB-T программы, для начала записи нажмите кнопку REC на пульте

дистанционного управления и затем нажмите " 💻 ", чтобы остановить запись.

# 8.2.2 Запланированная запись

Вы можете назначить плееру определенное время, когда он должен осуществить запись.

Ручное планирование записи

Нажмите голубую клавишу, чтобы войти в режим планирования. Затем нажимайте желтую, красную и зеленую кнопки, чтобы соответственно добавлять, редактировать или удалять задачи.

Планирование записи по EPG

Нажмите кнопку EPG, чтобы отобразить TV-программы. Выбирайте необходимые программы и с помощью желтой, красной и зеленой кнопок, добавляйте, редактируйте и удаляйте пункты.

- Если в режиме непосредственной записи канала А наступит время запланированной записи канала В, то в диалоговом окне будет предложено выбрать – продолжать записывать канал А, или переключиться на канал В и начать запланированную запись. Когда назначенная запись будет завершена, устройство вернется обратно к каналу А.
- Если время запланированной записи канала В наступит во время просмотра канала А, то вам также будет предложено перед началом записи отменить задачу/изменить расписание. И когда назначенная запись будет завершена, устройство вернется обратно к каналу А.
- Если время запланированной записи канала наступит во время просмотра или прослушивания файлов мультимедиа, то вам также будет предложено перед стартом записи отменить задачу/изменить расписание. И когда назначенная запись будет завершена, плеер переключится обратно в главное меню.

23

- Если ваш плеер находится в режиме ожидания, то к моменту запуска запланированной записи он должен автоматически включиться и записать все программы по расписанию, после чего снова перейдет в режим ожидания.
- Не забывайте закрывать меню планирования для сохранения настроек, прежде чем переходить к следующим шагам.

## 9. Технические характеристики

| Цифровой        |                                      |                |                                                       |  |  |
|-----------------|--------------------------------------|----------------|-------------------------------------------------------|--|--|
| TV-тюнер        | Совместим с функциями DVD-1 ПD и PVR |                |                                                       |  |  |
| (PVR)           | Режим записи                         |                | TS (Transfer Stream)                                  |  |  |
| Цифровая запись | Метод записи                         |                | One Button Recording /Schedule Recording (EPG& Manual |  |  |
| TV              |                                      |                | reservation)                                          |  |  |
|                 |                                      | Формат         | AVI,MPG,VOB,TS,TP,MJPEG,MOV,MKV,MP4,.MOV              |  |  |
|                 | Видео                                | Кодек          | MPEG1,MPEG2,MPEG4,H264,Motion JPEG                    |  |  |
| Совместимые     |                                      | Разрешение     | Up to 720P/1080P                                      |  |  |
| форматы и       | Аудио                                | Формат и кодек | MP3, WMA, AAC, AC3                                    |  |  |
| кодеки          | Фото                                 | Формат         | JPG, PNG, BMP                                         |  |  |
|                 | Видеовыход<br>Аудиовыход             |                | HDMI 1.2, Composite(RCA Jack)                         |  |  |
|                 |                                      |                | Digital: Optical Analog: Stereo                       |  |  |
|                 | USB                                  |                | 2x USB2.0 Host Port                                   |  |  |
| Подключения     |                                      |                | 1x USB2.0 Device Port                                 |  |  |
|                 | SD                                   |                | 1x SD Card slot                                       |  |  |
| HDD Storage     | Размер и тип HDD                     |                | Build-in 3.5"SATA HDD                                 |  |  |
|                 | Файловые системы                     |                | NTFS & FAT32                                          |  |  |
| Поддержка       | OSD                                  |                | European language                                     |  |  |
| Языков          | Субтитры                             |                | SRT/SMI/SSA/IDX-SUB/SUB/TDT/TTX                       |  |  |

| Питание                                                                                 | AC/DC адаптер | AC Input Voltage                          | AC100V ~  |  |
|-----------------------------------------------------------------------------------------|---------------|-------------------------------------------|-----------|--|
|                                                                                         |               |                                           | 240V      |  |
|                                                                                         |               | AC Input Frequency                        | 50-60 Hz  |  |
|                                                                                         |               | Output                                    | DC 12V/3A |  |
| Совместимость                                                                           |               | windows me/2000/xp ; MAC OS 9.2 TO 10.2.4 |           |  |
| Размеры                                                                                 |               | 250mm(L)X147mm(W)X40mm(H)                 |           |  |
| Рабочая температура                                                                     |               |                                           | 5ºC-35ºC  |  |
| Пометка: Характеристики могут изменяться производителем без дополнительного уведомления |               |                                           |           |  |

## 10. Обновление микропрограммы

Обновление микропрограммы (Firmware) может оптимизировать работу плеера, улучшить его

функциональность. Плеер также должен нормально работать и без обновления микропрограммы.

В результате неправильно произведенной пользователем процедуры обновления плеер может

начать неправильно функционировать. Для обновления необходимо совершить следующие

действия.

Обновление микропрограммы с помощью USB флеш-карты

- > Скопируйте файл с микропрограммой в корневую директорию USB-флеш
- Вставьте USB-устройство в порт вашего плеера.
- Выберите Browser в главном меню и найдите USB-опцию, нажмите OK, наведя курсор на файл, содержащий микропрограмму для вашей модели плеера, чтобы начать обновление.
- Перезагрузите плеер после успешного завершения обновления.

## 11. Устранение неполадок

Если вы столкнулись с какими-либо проблемами, проверьте следующие пункты, прежде чем обращаться в сервисный центр.

| Проблема            | Решение                                                                  |  |  |
|---------------------|--------------------------------------------------------------------------|--|--|
| Нет питания         | <ul> <li>Проверьте спецификации блока питания</li> </ul>                 |  |  |
|                     | - Проверьте все подключения источника питания                            |  |  |
|                     | - Проверьте положение выключателя питания на задней панели               |  |  |
| Мультимедиа плеер   | - Направьте ПДУ на окно IR-приемника.                                    |  |  |
| не реагирует на     | - Убедитесь, что на пути прохождения сигнала нет никаких                 |  |  |
| команды пульта      | твердых предметов                                                        |  |  |
| дистанционного      | - Сократите расстояние до медиа плеера.                                  |  |  |
| управления          | - Замените батарейку в ПДУ                                               |  |  |
|                     | - Проверьте полярность установки батарейки                               |  |  |
| Нет изображения     | Проверьте, включен ли телевизор                                          |  |  |
|                     | <ul> <li>Проверьте соответствующий видео вход на ТВ</li> </ul>           |  |  |
| Нет звука, или звук | - Настройте громкость                                                    |  |  |
| искажен             | Проверьте правильность подключения аудио кабеля.                         |  |  |
|                     | <ul> <li>Выберите аудио-выход совместимый с вашим телевизором</li> </ul> |  |  |
| ТV-тюнер - Нет      | Проверьте подключение антенны                                            |  |  |
| сигнала             |                                                                          |  |  |

# ПРЕДУПРЕЖДЕНИЕ

Ни в коем случае не пытайтесь ремонтировать систему самостоятельно, так как это приведет к аннулированию гарантии. Не открывайте блок питания и систему, поскольку существует риск поражения электрическим током.